#### 1. Open Selfservice : https://www.tcsion.com/SelfServices/ 🚳 Med - Jayant Divit - Dutinos 🛪 🛛 🔕 Welcome Jayant 🛛 🛪 😒 Self Service - a × + ÷20 × . ← → C · dc2-devhf-g21.tcsion.com/SelfServices/home?um+71425315# 91 日白 声温 日 III Appa EB Reading Int CS ICN Self Service Student Dashboard Test 🚷 🕥 Q 3 III 😐 10 ÷ Hos 9 Exam Encollment My Encolled Subjects RV BizApp Generic Exam Encollment 血 Subject Enrollment form Registration Certificate ID 2022 Tate Consultancy Services Landor Ad Highls Reserved. Terms of Use ( Privacy Policy () . P Type here to search 0 # 🕗 MPC i 🗠 🖬 😹 . 18 8

## 2. Click on Registration certificate

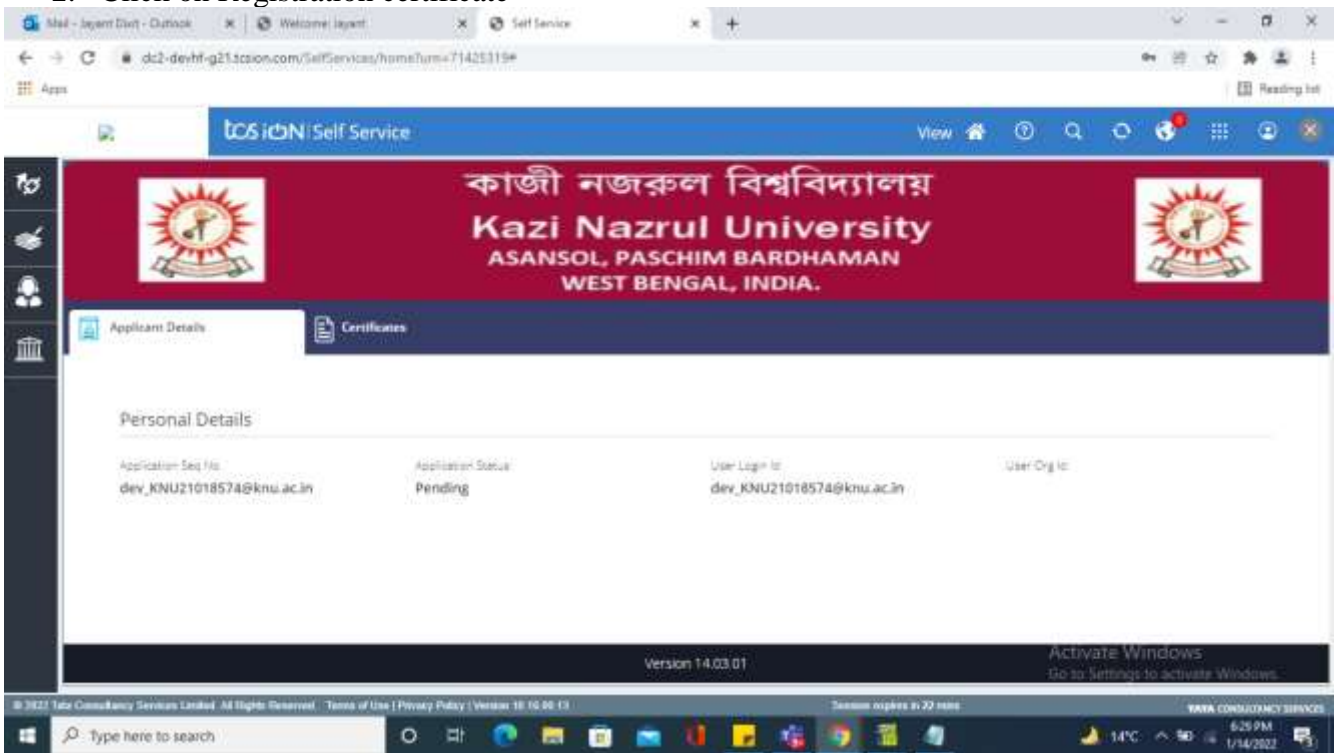

3. Click on Certificate Tab

| đi s      | had - Jayant Divit - Dutiopie   | × 0 Welcome layert                          | × Ø Self Servi              |                                 | * +                 |                            |            |                        |                           | -               | a ×                |
|-----------|---------------------------------|---------------------------------------------|-----------------------------|---------------------------------|---------------------|----------------------------|------------|------------------------|---------------------------|-----------------|--------------------|
| €<br>Ⅲ 4; | + C  dis2-devh1-                | g21.acsion.com/SelfServices/home            | Turm=71425315#              |                                 |                     |                            |            |                        | en itt                    | \$ \$           | a i<br>Reading hat |
|           | R                               | COS ICON I Self Service                     |                             |                                 |                     | View                       | <b>a</b> 0 | Q                      | o 📌                       |                 | • •                |
| ъ         | No.                             | ~                                           | কাজী                        | নজরু                            | ল বিশ্ব             | বিদ্যালয়                  |            |                        |                           | h./.            |                    |
| *         |                                 |                                             |                             | Nazrı<br>SOL, PASCI<br>WEST BEN | HIM BARD            | Versity<br>PHAMAN<br>A.    |            |                        | Z                         | ES.             |                    |
| Ê         | Applicant Details               | Certificates                                |                             |                                 |                     |                            |            |                        |                           |                 |                    |
|           |                                 |                                             | Ac                          | ply Certificate/Marks           | deet/Transfer       | Refresh                    |            |                        |                           |                 |                    |
|           |                                 |                                             | Kindy diaton ve             | w action to check the           | e request status er | nd for letter download     |            |                        |                           |                 |                    |
|           |                                 |                                             |                             |                                 |                     |                            |            |                        |                           |                 |                    |
|           |                                 |                                             |                             |                                 |                     |                            |            |                        |                           |                 |                    |
|           |                                 |                                             |                             |                                 |                     |                            |            |                        |                           |                 |                    |
|           |                                 |                                             |                             | Versio                          | n 14.03 01          |                            |            | Activate<br>Ge to Sett | e Window<br>ings to activ | 5<br>Lite Winds | 1955               |
| B 3622    | Tate Consultancy Services Lindo | el Ad Highla Generotel. Terms of Line   Pri | way Pulay (Venam 18 16 88 1 | 8                               |                     | Second copiers in 22 miles |            |                        | 10                        | ATA CONSUL      | OVACY SUPPORT      |
|           | P Type here to search           | n C                                         | । मः 💿 🔚                    | E 🖻                             | 1 7 6               |                            |            | 2                      | 14°C - 5 80               | 625<br>14 UW    | M R                |

## 4. Clickon Apply Certificate/Marksheet/Transfer button

| Xule/                                                                                                    | কাজী নজ                           | রুল বিশ্ববিদ্যালয়                                  |                            | Aug I  |
|----------------------------------------------------------------------------------------------------|-----------------------------------|-----------------------------------------------------|----------------------------|--------|
|                                                                                                    | Kazi Naz<br>ASANSOL, PA<br>WEST B | Crul University<br>SCHIM BARDHAMAN<br>ENGAL, INDIA. | 1 Alexandre                |        |
| Gentfoate Decele 🔋 👰 Fee Dece                                                                                   | ***                               |                                                     |                            |        |
| ward Details                                                                                                    |                                   |                                                     |                            |        |
| Elect Avand 1                                                                                                   |                                   |                                                     |                            |        |
| AWD0030-MASTER OF SCIENCE                                                                                       |                                   |                                                     |                            |        |
| ersonal Details                                                                                                 |                                   |                                                     |                            |        |
| udent Registration Number                                                                                       | Student Name                      | Amerid                                              | Pogram                     |        |
| Charles and the contraction of the second second second second second second second second second second second | ANDORRA RUSHE BERTHOLD            | MASTER OF SCIENCE                                   | Master of Science in Mathe | matics |
| NU21018574                                                                                                    |                                   |                                                     |                            |        |
| NU21018574                                                                                                    | Exam Session                      |                                                     |                            |        |

6. choose certificate in Request type and click on Next

| C dc2-devhf-g21.digialm.com/lForms/oni | ineApplicationAction.do?values= H | 910-0750408/comid=750418/appin5equence | Field+app_seq_opdiapp_se | el'oonderCapit/Sign 88 | ·☆ 第 | 1 2     |
|----------------------------------------|-----------------------------------|----------------------------------------|--------------------------|------------------------|------|---------|
| Apps                                   |                                   |                                        |                          |                        | 133  | Reating |
|                                        |                                   |                                        |                          |                        |      |         |
| Capture Request Information            |                                   |                                        |                          |                        |      |         |
| Териен Туре -                          | Request For                       |                                        | Delivery Mode            |                        |      |         |
| Certificate                            | Registration certific             | ate                                    | Online                   |                        |      |         |
| Delivery Type<br>Normial               |                                   |                                        |                          |                        |      |         |
| Additional Information                 |                                   |                                        |                          |                        |      |         |
| Write here                             |                                   |                                        |                          |                        |      |         |
|                                        |                                   |                                        |                          |                        |      |         |
|                                        |                                   |                                        |                          |                        |      |         |
|                                        |                                   |                                        |                          |                        |      |         |
|                                        |                                   |                                        |                          | Activate Window        |      | Next    |
|                                        |                                   | Version 14.03.01                       |                          |                        |      |         |

# 7. If registration fee not paid then below error will come :

| Nut Eligible für Registration Certificate |                  |  |
|-------------------------------------------|------------------|--|
|                                           |                  |  |
|                                           |                  |  |
|                                           |                  |  |
|                                           |                  |  |
|                                           | Activate Windows |  |
|                                           | d                |  |

8. Click on Submit Button

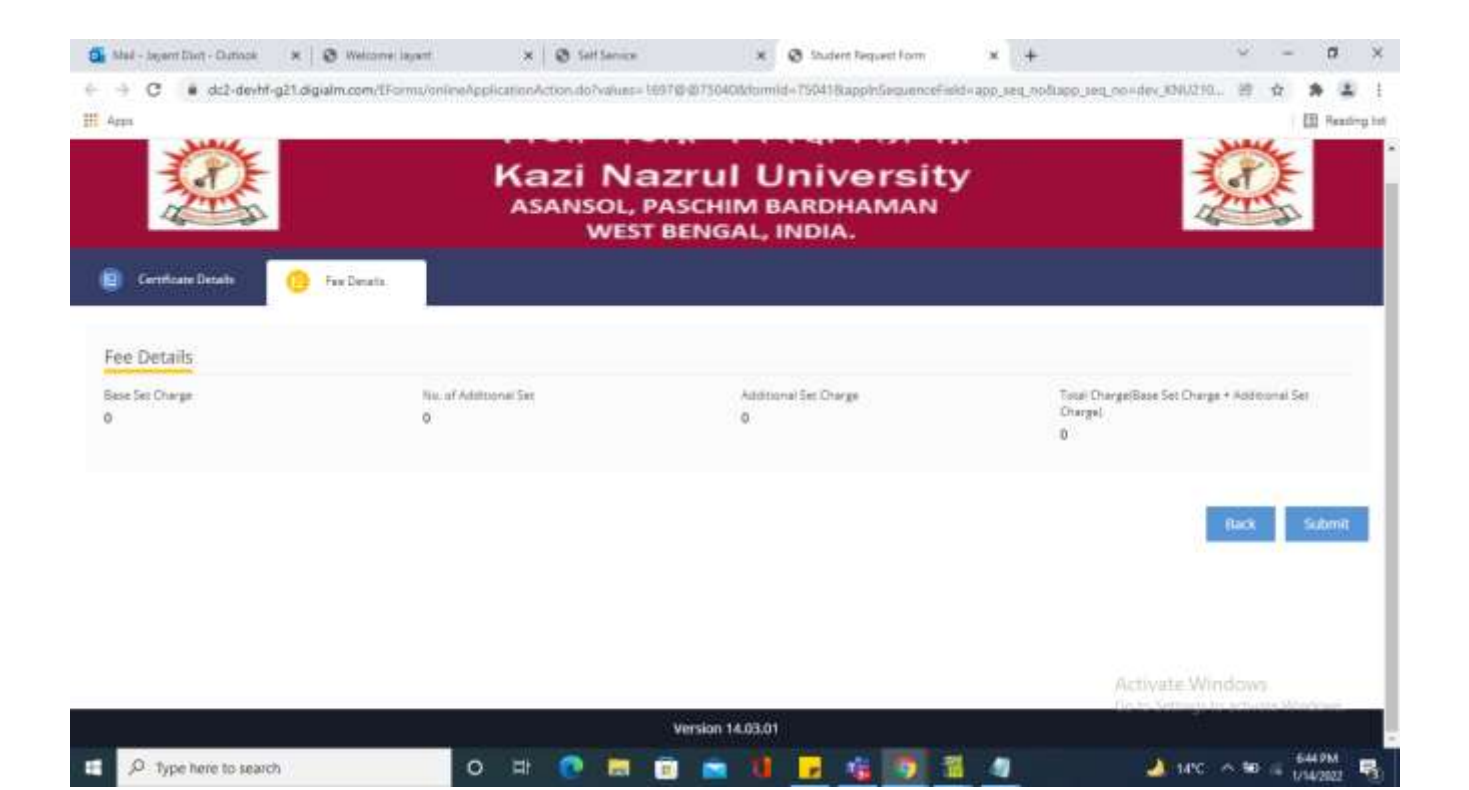

### 9. Click on Download button to download certificate.

| New /                    | কাজী নজর                               | ল বিশ্ববিদ্যালয়                                 | New                                    |
|--------------------------|----------------------------------------|--------------------------------------------------|----------------------------------------|
|                          | Kazi Nazr<br>ASANSOL, PASO<br>WEST BEI | UNI UNIVERSITY<br>CHIM BARDHAMAN<br>NGAL, INDIA. |                                        |
|                          |                                        |                                                  |                                        |
| Download Your Document   |                                        | Jownload                                         |                                        |
|                          |                                        |                                                  |                                        |
| Personal Details         |                                        |                                                  |                                        |
| Application Seq No.<br>1 | Request Code<br>LTRQ0083               | Student Registration Number<br>KNU21018574       | Soudent Name<br>ANDORRA RUSHE BERTHOLD |
| 120/41                   | Program                                | Servesten/Year                                   | Even Session                           |

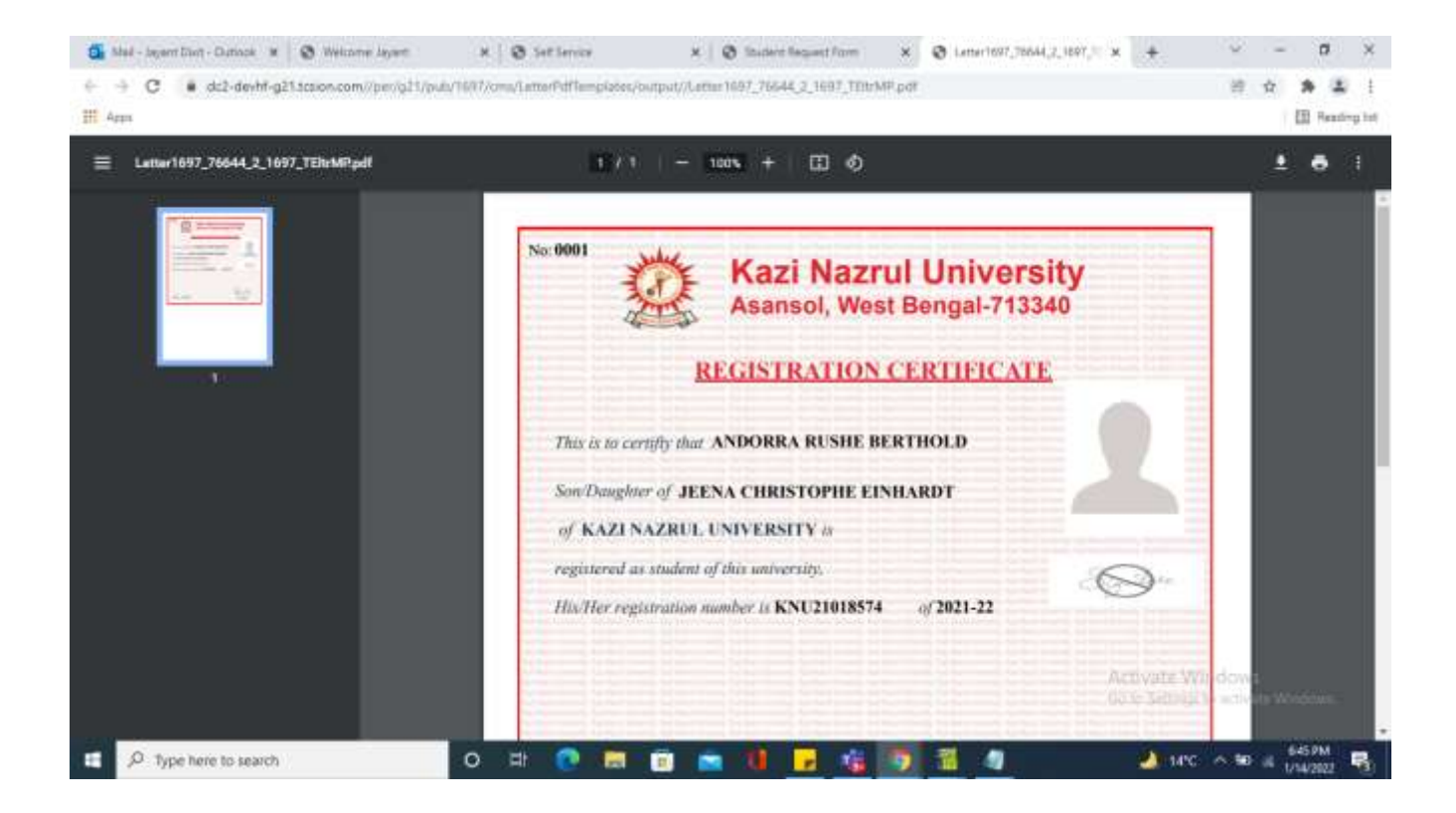